UNIVERSITA' DEL LAZIO

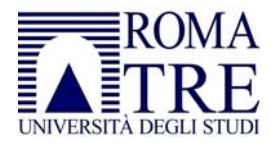

Roma "La Sapienza" – Roma "Tor Vergata" - Roma Tre - IUSM – Viterbo "La Tuscia" - Cassino - LUMSA Scuola di Specializzazione all'Insegnamento Secondario

I CCLC Lavia Sada Amministrativa Università Poma Tra

### S.S.I.S. Lazio - Sede Amministrativa: Università Roma Tre

## ALLEGATO A – MODALITA' E TERMINI DI ISCRIZIONE CORSI SPECIALI ATTIVATI IN MODALITA' ON LINE

Il candidato dovrà accedere al portale dello studente dell'Università Roma Tre all'indirizzo **http://portalestudente.uniroma3.it**/ ed effettuare la registrazione secondo le modalità indicate.

Nella pagina di accesso al portale è presente il link "Istruzioni per registrarsi" che illustra i passaggi necessari ad effettuare la registrazione.

Al termine della registrazione verranno rilasciati al candidato User e Password necessari per accedere al portale.

Per accedere al portale è necessario cliccare dalla pagina http://portalestudente.uniroma3.it/ al link Entra nel portale e quindi ancora sul link <u>Entra nel portale</u> contenuto nel riquadro grigio Accedi al portale.

N.B.: Nella pagina di accesso al portale è presente un servizio di assistenza descritto con la seguente dicitura:

Se non sei ancora uno studente immatricolato a Roma Tre ed hai la necessità di segnalare un problema per la "Domanda di Ammissione" oppure per la "Domanda di Immatricolazione" <u>clicca qui</u>.

Il servizio è da utilizzarsi nel caso in cui il candidato abbia difficoltà ad accedere al portale dello studente dopo aver effettuato la registrazione.

Per accedere al servizio di assistenza il candidato dovrà cliccare, dal portale dello studente, sulla dicitura *clicca qui* della descrizione sopra riportata; si aprirà quindi un'ulteriore schermata con le istruzioni per la segnalazione dei problemi. Seguendo le istruzioni andrà compilato l'apposito modulo di segnalazioni dei problemi secondo le seguenti istruzioni:

Compilare correttamente i campi "Nome", "Cognome", "Codice Fiscale", "Telefono" e "E-Mail" con particolare attenzione a questi ultimi due, in modo tale da consentire una facile rintracciabilità nel caso in cui ci sia bisogno di chiedere ulteriori chiarimenti sulla segnalazione.

Nel campo "Matricola" digitare 6 zeri (000000). Si tratta di una matricola non coerente in quanto quella esatta non è ancora stata assegnata al candidato.

Nel campo "Facoltà" selezionare SSIS.

Nel campo "Corso di Studio" selezionare un qualsiasi corso di studio in elenco (non è rilevante ai fini della segnalazione).

Nel campo "Servizio" selezionare Domanda di ammissione.

Nel caso in cui si attivi il campo "Problema" selezionare Richiesta informazioni.

Nel campo descrizione indicare il problema riscontrato.

Cliccare su Invia.

Dopodiché bisognerà attendere due giorni lavorativi per ricevere la risposta.

Si consiglia pertanto di effettuare la registrazione già il primo o il secondo giorno di avvio della procedura e verificare la possibilità di accesso al portale con le credenziali ottenute (User e Password). Nel caso in cui insorgano problemi, il candidato potrà quindi inoltrare la segnalazione già nei primissimi giorni di avvio della procedura in modo tale da ottenere risposta in tempo utile per completare la procedura di immatricolazione nei termini stabiliti. Ottenute le credenziali di accesso (User e Password) il candidato dovrà poi accedere al portale dello studente tramite il link "Entra nel portale" e seguire le seguenti fasi di registrazione:

Per immatricolarsi al corso si accede alla funzione IMMATRICOLAZIONE del menù Segreteria

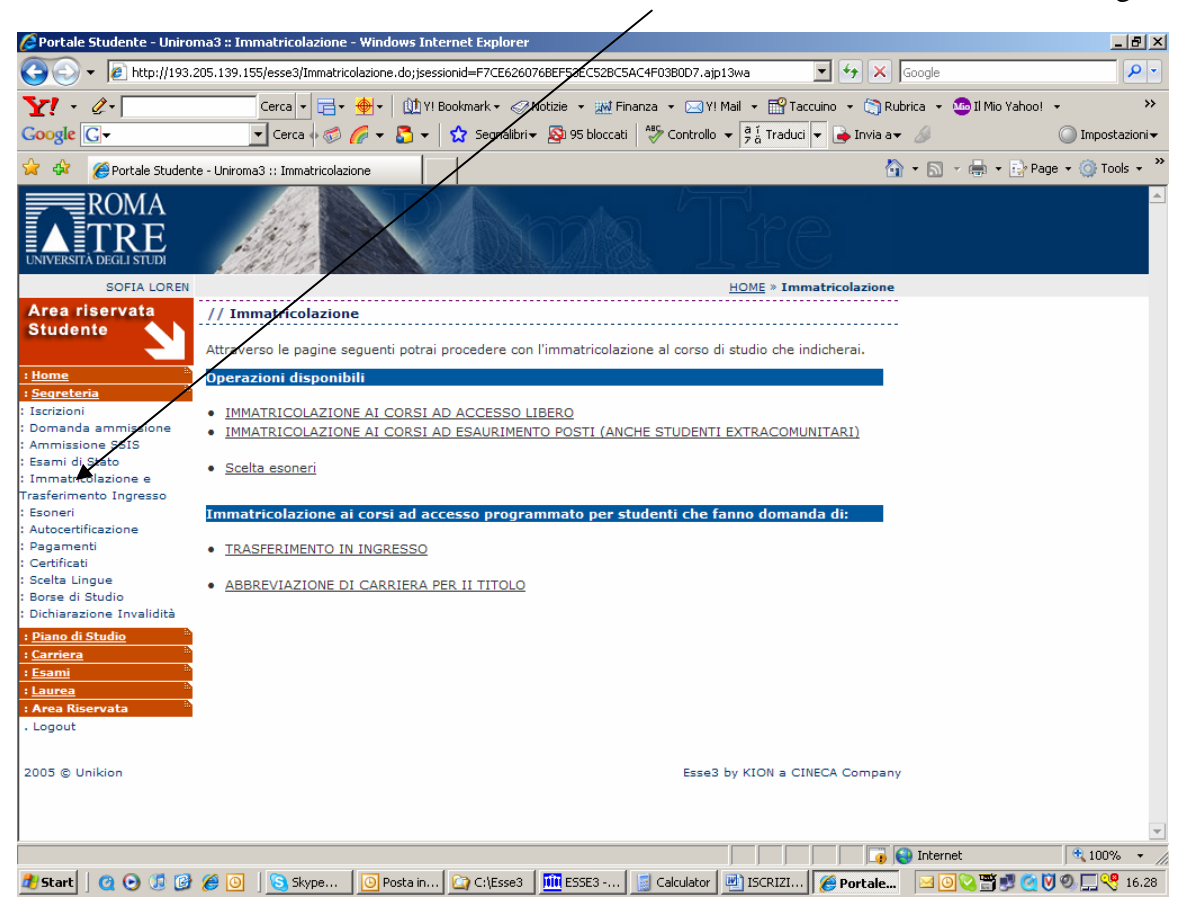

# Cliccare quindi su: IMMATRICOLAZIONE AI CORSI AD ACCESSO LIBERO

| 🖉 Portale Studente - Uniroma3 :: Immatricolazione - Windows Internet Explorer                                                               |                                                                                                    |                         |                                   |                     |                                                                                                    |  |  |  |
|----------------------------------------------------------------------------------------------------|----------------------------------------------------------------------------------------------------|-------------------------|-----------------------------------|---------------------|----------------------------------------------------------------------------------------------------|--|--|--|
| 🚱 🗣 🖉 http://193.205.139.155/esse3/Immatricolazione.do;jsessionid=EB36DE524117CDEB18930AD8337C14DA ejp13wc?MENU_IC 🛩 🖅 🗙 Google             |                                                                                                    |                         |                                   |                     |                                                                                                    |  |  |  |
| File Modifica Visualizza Preferiti Strumenti ?                                                                                              |                                                                                                    |                         |                                   |                     |                                                                                                    |  |  |  |
| 😭 🏟 🔡 🗸 🏉 Portale                                                                                                    | Studente × G Google                                                                                                    | Yahoo! Italia           | 🚱 Portele Ufficiale della         | 🟠 Pagina iniziale 🔹 | Feed (J) 🔹 🎇                                                                                                    |  |  |  |
| ROMA<br>TRE                                                                                                    |                                                                                                    |                         | Tre                               |                     | <u>▲</u>                                                                                                    |  |  |  |
| LETIZIA SALEMME                                                                                                    |                                                                                                    | /                       | HOME » Immatr                     | icolazione          |                                                                                                    |  |  |  |
| Area riservata                                                                                                    | // Immatricolazione                                                                                                    |                         |                                   |                     |                                                                                                    |  |  |  |
| - · ·                                                                                                    | Avvisi                                                                                                    | /                       |                                   |                     |                                                                                                    |  |  |  |
| Home Segreteria Test di Ammissione Test SIS Esami di Stato Immatricolazione Titoli di studio Dichiarazione Invalidità Area Riservata Logout | SI AVVISANO GLI STUDENTI CHE SI PRE ISCRIVONO AL SECONDO TITOLO (INTESO COME<br>ABBREVIAZIONE DI CORSO), CHE PER TALE TITOLO SI INTENDE UNA PRE ISCRIZIONE AD UN CORSO<br>DI LAUREA DELLO STESSO LIVELLO DEL TITOLO CONSEGUITO.TUTTI COLORO CHE HANNO<br>PRESENTATO DOMANDA E HANNO SOSTENUTO IL/TEST DI AMMISSIONE, PER POTERSI<br>IMMATRICOLARE DEVONO ATTENDERE L'ESITO ZELLO STESSO E LA RELATIVA PUBBLICAZIONE PER<br>VERIFICARE SE SONO STATI AMMESSI. COLODO CHE INVECE HANNO EFFETTUATO LA DOMANDA DI<br>AMMISSIONE A UN CORSO DI LAUREA SPECIALISTICA (PER I QUALI NON SONO PREVISTI TEST)<br>DEVONO ATTENDERE LA PUBBLICAZIONE DILLA GRADUATORIA PER L'ESITO DELLE VALUTAZIONI.<br>Versione stampabile degli avvisi<br>Attraverso le pagine seguenti potrai procedere con l'immatricolazione al corso di studio che indicherai.<br>Operazioni disponibili<br>IMMATRICOLAZIONE AI CORSI AD ACCESSO LIBERO<br>IMMATRICOLAZIONE AI CORSI AD ACCESSO LIBERO<br>IMMATRICOLAZIONE AI CORSI AD ACCESSO LIBERO<br>OCON TITOLO ESTERO) |                         |                                   |                     |                                                                                                    |  |  |  |
|                                                                                                    | Immatricolazione ai corsi ad acce                                                                                                    | sso programmato per     | studenti che fanno domanda (      | di:                 |                                                                                                    |  |  |  |
| TRASFERIMENTO IN INGRESSO                                                                                                    |                                                                                                    |                         |                                   |                     |                                                                                                    |  |  |  |
|                                                                                                    |                                                                                                    |                         |                                   |                     |                                                                                                    |  |  |  |
|                                                                                                    |                                                                                                    |                         |                                   |                     |                                                                                                    |  |  |  |
|                                                                                                    |                                                                                                    |                         |                                   | 😜 Internet          | • 100% • .;                                                                                                    |  |  |  |
| 🛃 start 🚺 💿 Po                                                                                                    | sta in arrivo - Micro 🏛 ESSE3 - [Gestione                                                                                                    | e stu 🖳 🕲 06 Decreto at | tivazion 🥢 🖉 Portale Studente - U | n                   | Image: Constraint of the second second se |  |  |  |

## Cliccare quindi su: SCUOLA DI SPECIALIZZAZIONE

| 🜈 Portale Studente - Uniro                                                                                                    | oma3 :: Immatricolazione - Windows Internet Explorer                                                                                                    |                                      |
|----------------------------------------------------------------------------------------------------|----------------------------------------------------------------------------------------------------|--------------------------------------|
| 🚱 🕤 👻 🙋 http://193                                                                                                    | 3.205.139.155/esse3/ImmatTipoTitolo.do;jsessionid=F7CE62607/8EF53EC52BC5AC4F0380D7.ajp13wa 💌 🆅 🗙 Google                                                                                                    | <b>₽</b> •                           |
| <b>Y!</b> - ℓ-<br>Google C-                                                                                                    | Cerca • 📑 • 🔶 • 🛄 Yl Bookmark • 🖉 Notizie • 🔛 Finanza • 🖂 Yl Mail • 🔛 Taccuino • 🦙 Rubrica •<br>🔽 Cerca • 🥪 🌈 • 🖧 • 🏠 🌩 Cagnaphri • 👰 95 bloccati 🖓 Controllo • 🛱 Taccuin • 🍬 Invia a • 🖉                                                                                                    | 💩 1l Mio Yahoo! 🔹 💛 🔘 Impostazioni 🕶 |
| 😭 🏟 🏾 🏉 Portale Student                                                                                                    | nte - Uniroma3 :: Immatricolazione                                                                                                    | - 🖶 - 🔂 Page - 🍥 Tools - 🂙           |
| ROMA<br>TRE<br>UNIVERSITÀ DEGLI STUDI                                                                                                    | Alexandra The                                                                                                    | 4                                    |
| SOFIA LOREN                                                                                                    | N <u>HOME</u> » Immatricolazione                                                                                                    |                                      |
| Area riservata                                                                                                    | // Immatricolazione                                                                                                    |                                      |
| : <u>Home</u><br>: <u>Seareteria</u><br>: <u>Piano di Studio</u><br>: <u>Carriera</u><br>: <u>Esami</u><br>: <u>Laurea</u><br>: <u>Laurea</u><br>: <u>Area Riservata</u><br>: Logout | In questa pagina è presentata la scelta del tipo di corso di studio per cui eseguire la procedura di<br>immatricolazione.<br>Scelta tipo di Corso di Studio<br>Post-Riforma<br>LAUREA SPECIALISTICA<br>MASTER DI PRIMO LIVELLO<br>MASTER DI SECOND LIVELLO<br>CORSO SINGOLO<br>Ante Riforma<br>CORSO DI PREEZIONAMENTO<br>SCUOLA DI SPECIALIZZAZIONE |                                      |
| 2005 © Unikion                                                                                                    | Esse3 by KION a CINECA Company                                                                                                    |                                      |
|                                                                                                    | There are a second and a second and a second and a second and a second and a second and a second and a second a                                                                                                    | et 🔍 100% 👻                          |
| 🖁 Start 🗌 🙆 💽 🎁 🔞                                                                                                    | 🖉 🧑 📘 Skype 🚺 Posta in 🏠 C:)Esse3 🗍 ESSE3 🔄 Calculator 🔐 ISCRIZI 🕼 Dortale                                                                                                    | 17.03                                |
|                                                                                                    |                                                                                                    |                                      |

# Cliccare quindi su: CORSI SPECIALI MODALITA' ON LINE

| 0                                     |                                                                         |                                                     |                     |                      |
|---------------------------------------|-------------------------------------------------------------------------|-----------------------------------------------------|---------------------|----------------------|
| 🖉 Portale Studente - Uni              | roma3 :: Immatricolazione - Windows                                     | Internet Explorer                                   |                     | - 7 🛛                |
| 🕒 🗸 🖉 🗲 🖉 🗲                           | 205.139.155/esse3/ImmatListaCdsLibero.do;jse                            | ssionid=23A4E5E01840989327CB747A22EBC331.ajp13wc?   | ipo_c 🗸 🔶 🗙 Google  | <b>ب</b>             |
| File Modifica Visualizza I            | Preferiti Strumenti ?                                                   | /                                                   |                     |                      |
| 🚖 🕸 🌈 Portale Student                 | te - Uniroma3 :: Immatricolazione                                       |                                                     | 🐴 Pagina iniziale 🔻 | 🔊 Feed (J) 🔹 🎽       |
| ROMA<br>TRE<br>UNIVERSITÀ DEGLI STUDI |                                                                         | boots/Tr                                            | C                   | <u>^</u>             |
| LETIZIA SALEMME                       |                                                                         | HOME »                                              | Immatricolazione    |                      |
| Area riservata                        | // Immatricolazione                                                     |                                                     |                     |                      |
| : <u>Home</u>                         | In questa pagina è presentata la scelta<br>immatricolazione all'ateneo. | del corso di studio per cui eseguire la procedura o | di                  |                      |
| : <u>Seqreteria</u>                   | Corsi di studio ad accesso libero                                       |                                                     |                     |                      |
| : Test SSIS                           |                                                                         |                                                     |                     |                      |
| : Esami di Stato                      |                                                                         |                                                     |                     |                      |
| : Titoli di studio                    | [193] - SSIS                                                            |                                                     |                     |                      |
| : Dichiarazione Invalidità            | [193050] CORSI SPECIALI MODALITÀ                                        | ON LINE (solo didattica A DISTANZA)                 |                     |                      |
| : Area Riservata ***<br>. Logout      | [193030] SOSTEGNO 400 ORE                                               |                                                     |                     |                      |
| 2005 © Unikion                        |                                                                         | Esse3 by KION                                       | a CINECA Company    |                      |
|                                       |                                                                         |                                                     |                     |                      |
|                                       |                                                                         |                                                     |                     |                      |
|                                       |                                                                         |                                                     |                     |                      |
|                                       |                                                                         |                                                     |                     |                      |
|                                       |                                                                         |                                                     |                     |                      |
|                                       |                                                                         |                                                     |                     |                      |
|                                       |                                                                         |                                                     |                     |                      |
|                                       |                                                                         |                                                     |                     | *                    |
|                                       |                                                                         |                                                     | 😜 Internet          | € 100% × .;          |
| 🕂 start 🕴 🅅 😒                         | SF3 - [Gestion Gazzala Students                                         | 🕞 05 Norme immetri                                  | Posta in arrivo     |                      |
|                                       |                                                                         |                                                     |                     | 🔓 🗊 🕸 🎦 🤍 🚹 lunedi   |
| 6 3                                   | o 🖉 🌾 🗰 🛠 👙 🗋 🔅                                                         |                                                     |                     | 🗞 🏹 🛃 🚱 🛛 03/12/2007 |

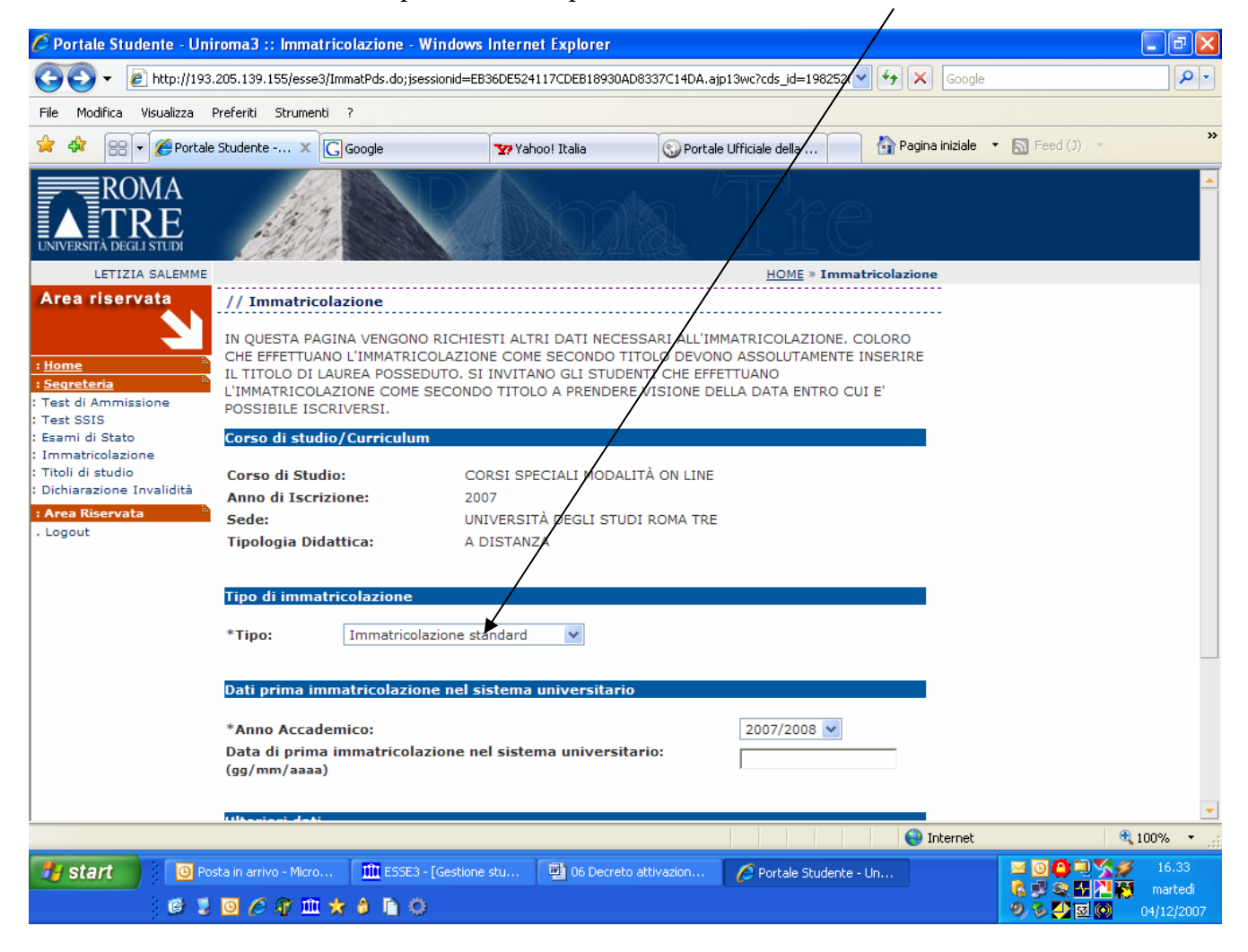

Lasciare selezionata l'impostazione "Tipo di immatricolazione: Immatricolazione standard"

Confermare il tipo di immatricolazione.

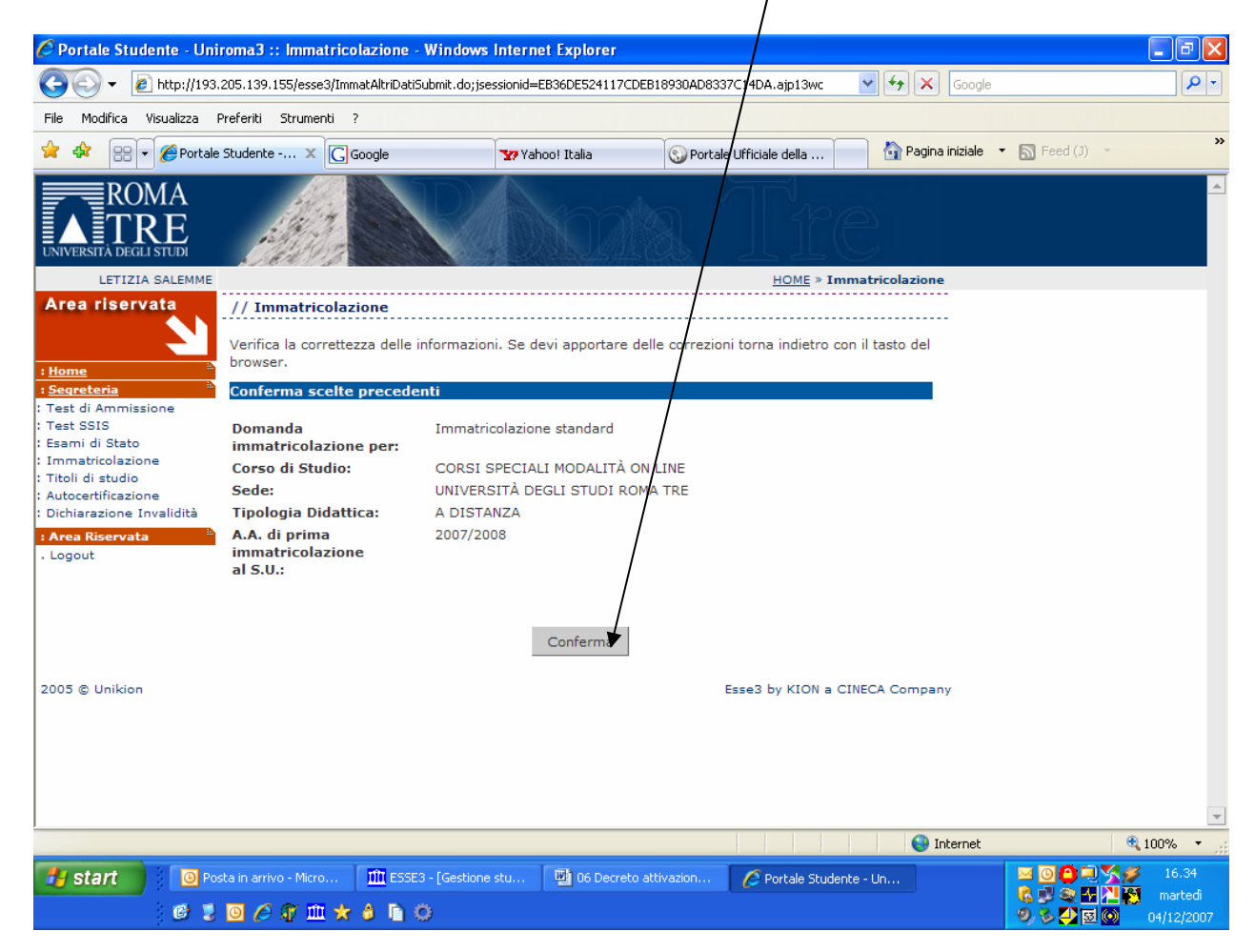

A questo punto viene richiesto di indicare se si ha presentato domanda di borsa di studio. Ciò è dovuto a una impostazione di default del sistema ma in realtà tale passaggio va superato. Cliccare quindi si Prosegui.

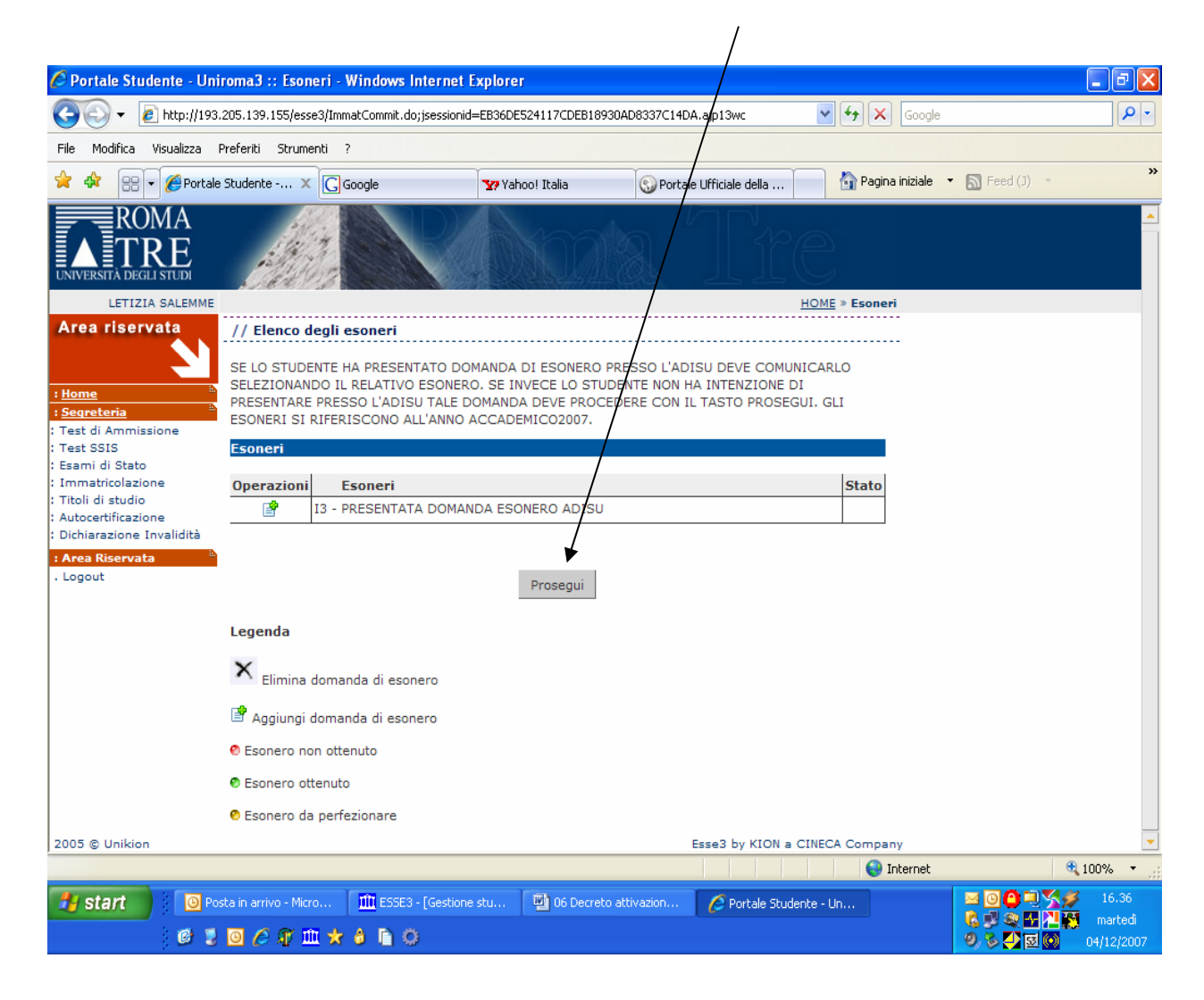

Si procede quindi alla stampa della domanda di immatricolazione cliccando sull'apposito bottone.

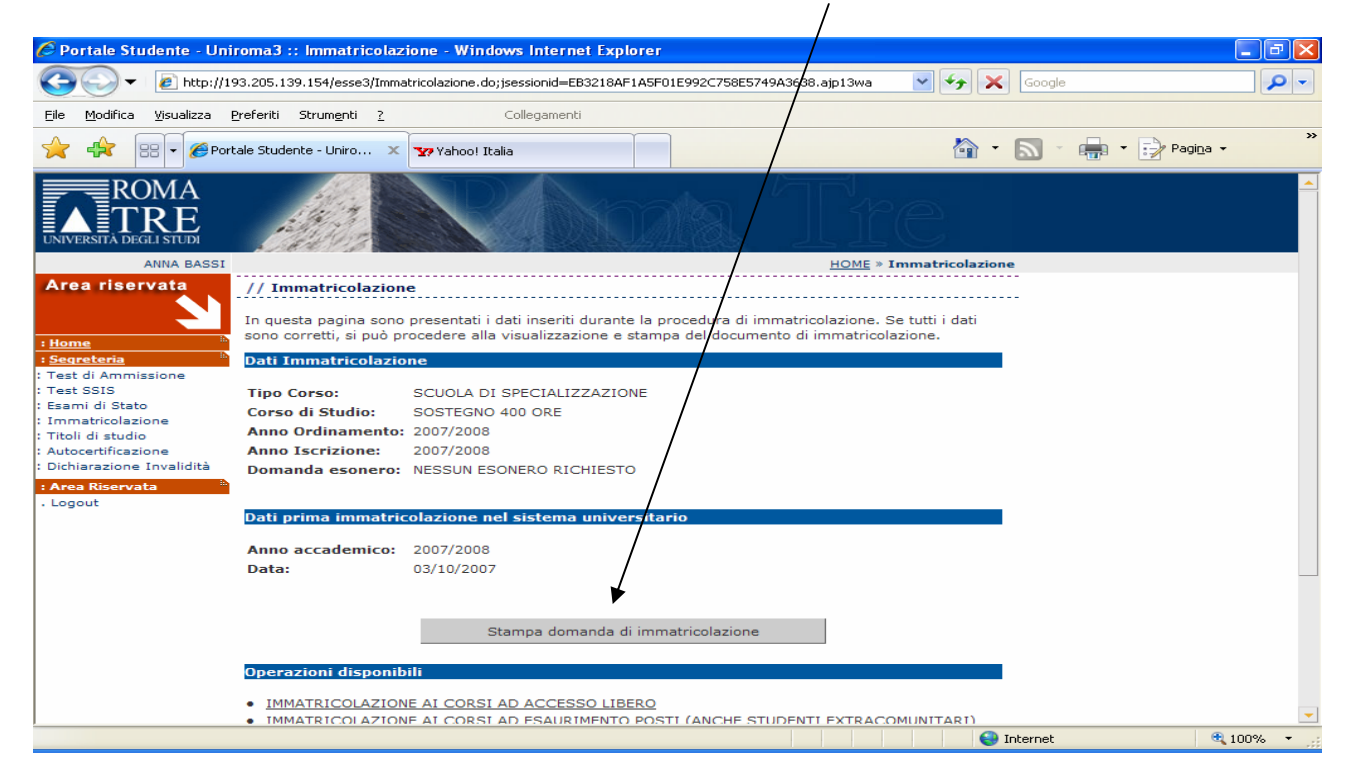

Si otterrà quindi la stampa della domanda di immatricolazione comprensiva della cedola di pagamento della prima rata di iscrizione al Corso.

N.B.: Si fa presente che la domanda potrebbe contenere informazioni errate o imprecise dovute ad alcune impostazioni di default del portale.

Gli eventuali errori e/o imprecisioni risultanti sulla domanda non inficiano la validità dell'immatricolazione. La domanda di immatricolazione risultante da questo procedimento comunque non va allegata alla domanda di iscrizione (vedi paragrafo successivo).

Il pagamento della rata di iscrizione al Corso potrà essere effettuato presso una qualsiasi agenzia della Banca di Roma entro e non oltre il <u>17 dicembre 2007</u>.

Il candidato procederà quindi a scaricare dal sito www.ssis.uniroma3.it nella sezione Segreteria Specializzandi, menù Modulistica, il file "Domanda di iscrizione - Corso Ex Lege 143/2004 – Corsi Speciali modalità on line". Il modulo andrà quindi debitamente compilato e ad esso andranno allegati:

- Ricevuta del pagamento della prima rata di iscrizione al Corso (Cedola per la Segreteria).
- Fotocopia fronte-retro di un documento di identificazione in corso di validità.

La domanda, debitamente compilata e firmata, unitamente alla quietanza di versamento della I rata di iscrizione al corso (cedola per la Segreteria) e agli allegati precedentemente indicati, andrà spedita in una busta (di formato minimo 33x23) entro il <u>17 Dicembre 2007</u> mediante raccomandata con avviso di ricevimento al seguente indirizzo:

#### Scuola di Specializzazione all'Insegnamento Secondario del Lazio Segreteria Specializzandi Via Ostiense, 169 00154 Roma

#### Rif: "Iscrizione corsi speciali ex Lege 143/2004 – Corsi Attivati in modalità on line"

La data di spedizione è comprovata dal timbro dell'Ufficio postale di partenza.

L'amministrazione non assume nessuna responsabilità per eventuali disguidi imputabili di fatto a terzi, a caso fortuito o a forza maggiore.

N.B.: Il candidato, nel caso in cui omettesse in sede di spedizione uno degli allegati alla domanda di iscrizione previsti (ricevuta del pagamento della prima rata di iscrizione e/o fotocopia fronte-retro di un documento di identificazione in corso di validità), li può inviare a mezzo fax (0657332695) come integrazione alla domanda di iscrizione. Il documento dovrà essere accompagnato da una breve nota contenente le generalità del candidato (Nome, Cognome, Luogo e Data di nascita) e la seguente dicitura "Integrazione alla domanda di iscrizione ai corsi speciali corsi speciali ex Lege 143/2004 attivati in modalità on line". La procedura qui descritta non esonera in nessun caso dall'invio della domanda a mezzo raccomandata e

La procedura qui descritta non esonera in nessun caso dall'invio della domanda a mezzo raccomandata e va utilizzata solo qualora sussista la certezza o il ragionevole dubbio di non aver allegato tutta la documentazione prevista al momento della spedizione della domanda.